### **TECH TITAN**

Software Redemption Step-by-step Guide

- Serial Number/Promo Code is to be used for your Activation Code redemption or join campaign. (if applicable)
- Format: 32 alphanumeric characters

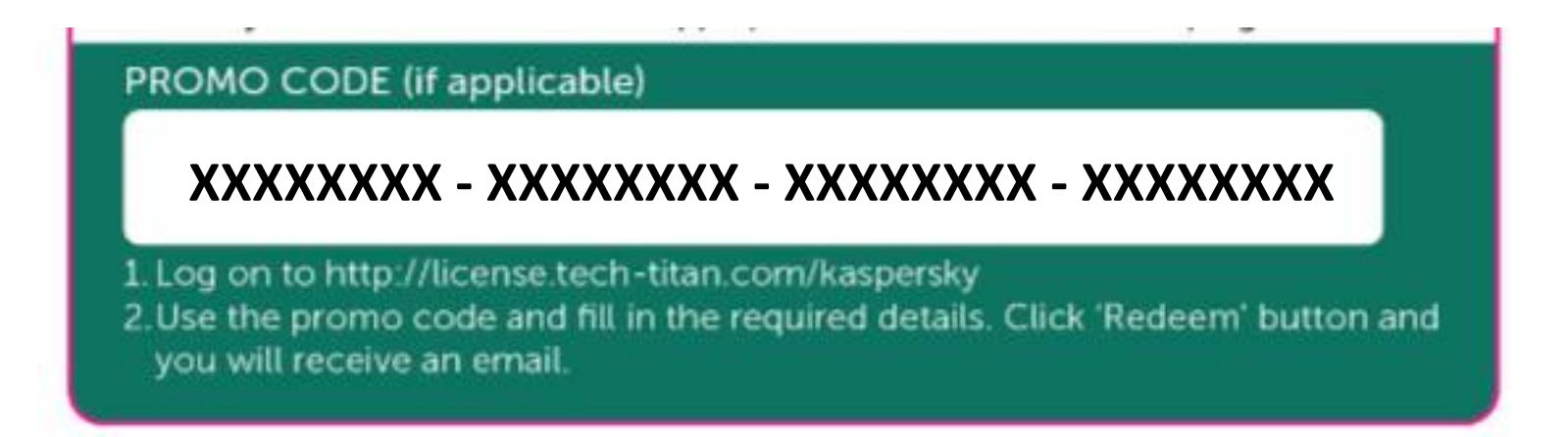

- 1. Log on to http://license.tech-titan.com
- 2. Fill in the required details in the Redemption Form.

| Redeem Activat           | ion Code and Join Campaign (If Applical                                                                                                    | ole) |
|--------------------------|----------------------------------------------------------------------------------------------------|------|
| Name                     |                                                                                                    |      |
| Name                     | Full Name                                                                                                    | •    |
| Serial Number/Promo Code | Serial Number                                                                                                    | •    |
|                          | Please enter valid Serial Number/Promo Code in following format:<br>202000000-30000000-30000000-300000000 or 20000000-300000000<br>or 20000000-30000000 |      |
| Email                    | Email                                                                                                    | •    |
| Confirm Email            | Confirm Email                                                                                                    | •    |
|                          | Please enter the correct email address to receive the activation code.                                                                                  |      |
| Mobile Number            | Mobile No                                                                                                    | •    |
|                          | Please input valid Mobile Number : eg. 60161234567                                                                                                    |      |
| Place of Purchase:       | Place of Purchase                                                                                                    | •    |
| Country                  | Choose Country 🔻                                                                                                    |      |
| State                    | No State Information 🔻                                                                                                    |      |
|                          | I have read and agree to the Terms and Conditions.                                                                                                    |      |
| I                        | RESET REDEEM                                                                                                    |      |

#### 3. Click "REDEEM" button.

4. You will be registered as TECH TITAN member after redemption.

5. The Activation Code and your TECH TITAN Membership Login will display on the screen.

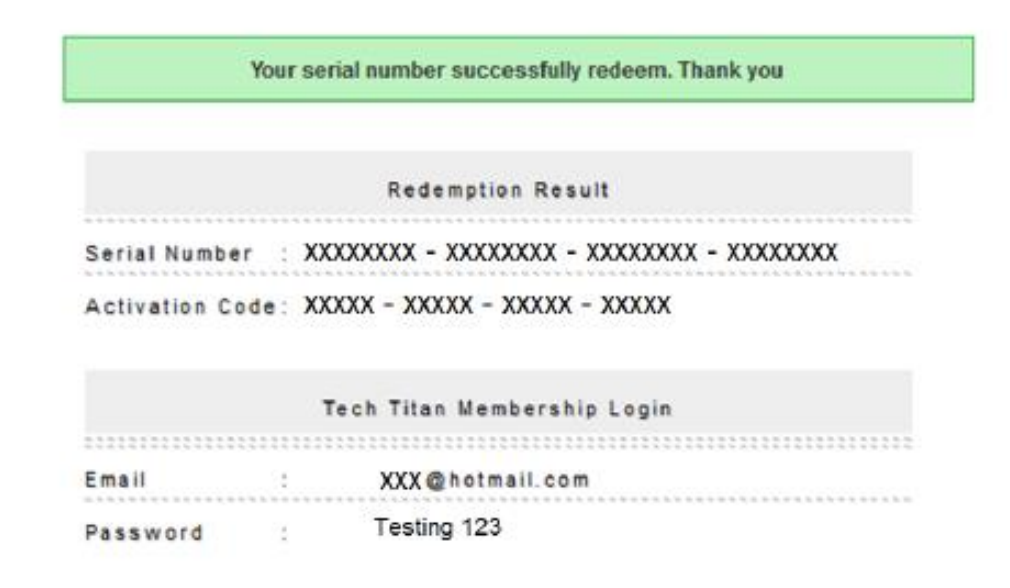

# 6. The Activation Code and your TECH TITAN Membership Login will be sent to you via email.

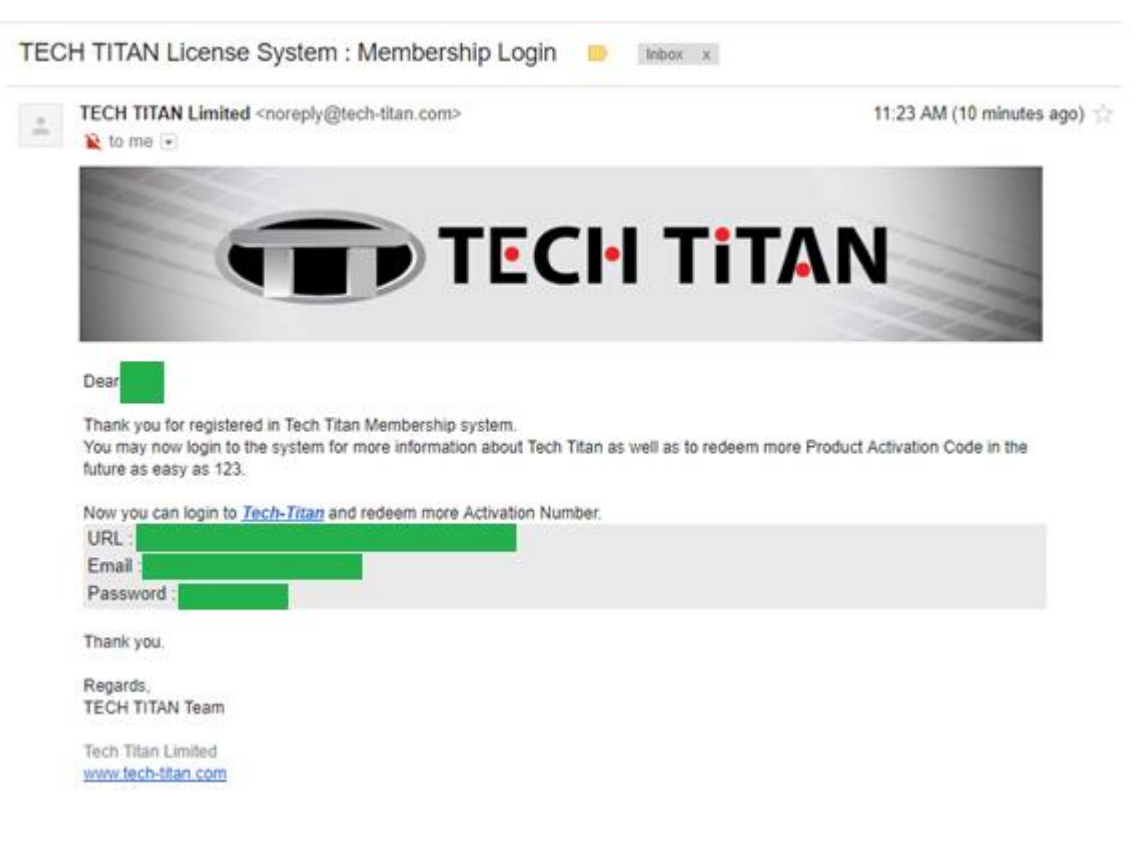

7. To redeem the next Activation Code, log in as member at:

http://license.tech -titan.com/index.php/dashboard

| Aember Login                   | Login                                |
|--------------------------------|--------------------------------------|
| Member Registration            | Email / Mobile No. Email / Mobile No |
| Jeem Activation Code           | Password Password                    |
| rial Number Redemption<br>Jide | Login Forgot Password                |

8. A welcome screen will display on screen after login.

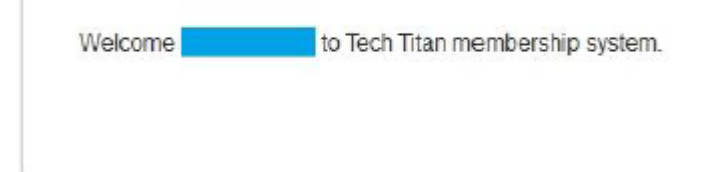

# 9. Select **Redeem Activation Code**, enter your serial number / promo code and click **REDEEM**.

|                                   | Redeem Activat           | on Code and Join Campaign (If Applicat                                                                                                    | ole) |
|-----------------------------------|--------------------------|----------------------------------------------------------------------------------------------------|------|
| Join Campaign                     |                          |                                                                                                    |      |
| My Profile                        | Name                     |                                                                                                    | •    |
| Change Password                   | Serial Number/Promo Code | XXXXXXXXX - XXXXXXXX - XXXXXXXX- XXXXXXX                                                                                                    | •    |
| Product Redeemed                  |                          | Please enter valid Serial Number/Promo Code in following format:<br>30000000-30000000-30000000-30000000 or 30000000-30000000<br>or 30000000-30000000 |      |
| Product Registered                | Mobile Number            |                                                                                                    | •    |
| Padaam Activitian Cada            |                          | Please input valid Mobile Number : eg. 60161234567                                                                                                   |      |
| Redeem Activation Code            | Place of Purchase:       | Place of Purchase                                                                                                    | •    |
| Logout                            | Country                  | •                                                                                                    |      |
| Serial Number Redemption<br>Guide | State                    |                                                                                                    |      |
|                                   |                          | I have read and agree to the Terms and Conditions.                                                                                                   |      |
|                                   |                          | RESET REDEEM                                                                                                    |      |

10. Select **Product Redeemed** and you can retrieve the Activation Code that you have redeemed anytime.

|                      |       | Product A                                 | ctivation (   | Code Redemption Hi        | storv                            |
|----------------------|-------|-------------------------------------------|---------------|---------------------------|----------------------------------|
| ly Profile           | No    | Description                               | Date          | Serial Number             | Activation Code                  |
| hange Password       | 1 Kas | persky Internet Security -<br>1PC, 1 Year | 2017-08-08 xx | 0000000-30000000-30000000 | X0000X - X0000X - X0000X - X0000 |
| oduct Redeemed       |       |                                           | + +           |                           |                                  |
| oduct Registered     |       |                                           |               |                           |                                  |
| deem Activation Code |       |                                           |               |                           |                                  |
| ogout                |       |                                           |               |                           |                                  |
|                      |       |                                           |               |                           |                                  |